# INSURANCE REGULATORY AND DEVELOPMENT AUTHORITY OF INDIA

# INSTRUCTIONS FOR FILING APPLICATIONS FOR CROSS BRODER RE-INSURANCE (CBR)

## FOR ACCESSING CBR PORTAL

- The portal can be best viewed at 1420 x 768 resolution in latest versions of Google Chrome and Firefox Browsers **ONLY**.
- 2. The portal can be accessed at <u>https://cbr.irdai.gov.in/login.aspx</u>.
- 3. Insurer may use the same User ID/ Password for accessing the portal, which are currently being used by the insurers.
- Necessary guidance notes for filing the CBR application have been provided below. Insurers are advised to read the instructions stated in the guidance thoroughly, before filing the applications.
- 5. The portal will be available for access from 23-Jan-2021:09:00 Hrs onwards

In case any technical issues related to accessing of portal, a mail may be sent to <u>ankit@irdai.gov.in</u> under **CC to** <u>reinsurance@irdai.gov.in</u>

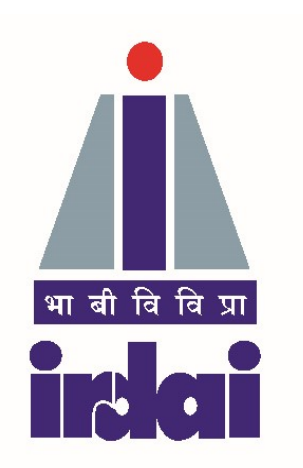

# **INSURANCE REGULATORY AND DEVELOPMENT AUTHORITY OF INDIA**

# **Guidance Note**

# Application filing procedure for allotment of Filing Reference Number (FRN) to Cross Border Re-insurers (CBR)

### Ver 01 January 2021

The Authority vide Ref. No. IRDA/RI/GDL/MISC/015/01/2021 dated 22-Jan-2021 had notified Guidelines on Cross Border Re-insurer. The insurer who wish to place re-insurance business with CBR shall file an online application with the Authority in the form as specified at Annexure – 1 of the guidelines. To bring consistency in the "data" filed through electronic submission, "Guidance Note on filing the application for allotment of FRN to CBR. While due care had been taken to prepare this Guidance Note, Chief Compliance Officer of the insurer may point out the suitable modifications in this documents which may to be addressed in the subsequent versions.

#### Screen No. 1 (a)

**Objective:** On this page it is expected that the complete details of applicant Cross Border Re-insurer (CBR) are to be entered by the insurer who wish to place business with the CBR.

| > C A No     | ot secure   10.10.10.71:4441/Users/Create             | Application.aspx                         |   |                                      |                 | Q | ☆ # | • 6  |
|--------------|-------------------------------------------------------|------------------------------------------|---|--------------------------------------|-----------------|---|-----|------|
| My Dashboard | a Approvea HHNS                                       |                                          |   |                                      |                 |   | 50  | rođe |
|              |                                                       |                                          |   |                                      |                 |   |     |      |
|              |                                                       |                                          |   | Application ID                       | New Application |   |     |      |
|              | Application for allotment of FRN for                  | Select                                   | × | Application for allotment of FRN for | Select          |   |     |      |
|              | FY                                                    | C. C. C. C. C. C. C. C. C. C. C. C. C. C |   | Eligible CBR or Non-Eligible CBR     |                 |   |     |      |
|              | Name of the CBR (as per Certificate of Registration)  |                                          |   | Registration Number                  |                 |   |     |      |
|              | Date of Incorporation                                 | dd                                       | - | Begistration valid upto              | dd              |   |     |      |
|              |                                                       | dd 3333                                  |   |                                      |                 |   |     |      |
|              | Address of Registered office of the<br>CBR            |                                          |   |                                      | 10              |   |     |      |
|              | Place of Incorporation                                | -                                        | ] | Name of the Supervisory Authority    |                 |   |     |      |
|              |                                                       |                                          |   | is registered                        |                 |   |     |      |
|              | Address of Supervisory Authority (as mentioned above) |                                          |   |                                      |                 |   |     |      |
|              |                                                       |                                          |   |                                      |                 |   |     |      |

- 1. All fields in this application form are mandatory;
- 2. **Registration Valid Upto:** Certain Home Country Regulators / Supervisors will issue registration to the (Re)insurer for limited period say for one year. While in certain cases such registration may be for indefinite period, in such case insurer may enter this date as 01-Jan-2100;
- 3. Complete name of Supervisory Authority for the concerned CBR its complete address shall be entered. The name in abbreviated form is not acceptable;

#### Screen No. 1 (b)

**Objective:** Same as for Screen No. 1 (a).

| New Tab    | × 📀 - CBR Application                                                                                                    | × +                                                                                                    |      | -     | 5      | ×     |
|------------|----------------------------------------------------------------------------------------------------|----------------------------------------------------------------------------------------------------|------|-------|--------|-------|
| ← → C ▲    | Not secure   10.10.10.71:4441/Users/Create.                                                                                           | pplication.aspx                                                                                                    | Q    | ☆     | * 6    | ):    |
|            | Place of Incorporation                                                                                                    | Name of the Supervisory Authority<br>with whom the Reinsurance Company<br>is registered                                                            |      |       |        |       |
|            | Address of Supervisory Authority (as mentioned above)                                                                                 |                                                                                                    |      |       |        |       |
|            | As per registration certificate granted<br>by Home Country Regulator or<br>Supervisory Authority the CBR is<br>Authorised to transact | Select     Home Country Regulator or     Supervisory Authority has authorised     to transact Re-insurance business     from foreign jurisdiction. |      |       |        |       |
|            | Place of office of the CBR applying for allotment of FRN                                                                              | Select   Name of the Country in which the above CBR is domiciled Select   Please select a value                                                    |      |       |        |       |
|            | Country of tax residency for the applicant CBR                                                                                        | -Select-     V Name of ultimate parent Company of CBR (complete name to be given as per certificate of registration)                               |      |       |        |       |
|            | Names of Group Companies of CBR<br>(complete names to be given as per<br>certificate of registration)                                 |                                                                                                    |      |       |        |       |
|            | © 2021 - Copyright IRDAI                                                                                                    | Save Next                                                                                                    |      |       |        |       |
| O I'm Cort | tana. Ask me anything.                                                                                                    | 1 🙋 📷 🏛 🧑 🔯 🦊 🖷 🛛 🔷                                                                                                    | ₽ d× | EN EN | G 12:1 | 18 PM |

- 4. **Place of Office of the CBR:** Place of the specific branch office of CBR applying for allotment of FRN should be entered;
- 5. **Name of Country of Domicile:** Country where the CBR's branch office is domiciled would be required and the same can be enter from the drop-down list.
- 6. **Country of tax residency:** This pertains to the country where the branch office of CBR is reporting for tax purpose;
- 7. Complete name of ultimate parent company is to be entered, name in abbreviated form is not acceptable;

**Objective:** To get valid contact details of the officials who are responsible to handle work portfolio as discussed in the heading.

| → C ▲ 1 | Not secure   10.10.10.71:4441/Users/Pe | arsonDetails.aspx                         |                                    |             | ० 🖈 🕈 🗧 | : |
|---------|----------------------------------------|-------------------------------------------|------------------------------------|-------------|---------|---|
|         |                                        |                                           | Application ID                     | 2021/000023 |         |   |
|         | B.Details of the person respons        | sbile for providing requisite information | of CBR                             |             |         |   |
|         | Name                                   |                                           | Designation                        |             |         |   |
|         | Business Phone Number                  |                                           | Email ID                           |             |         |   |
|         | Address                                |                                           |                                    |             |         |   |
|         | C.Details of the department per        | rson responsbile for providing confirma   | ation on receipt of premium by CBR |             |         |   |
|         | Name                                   |                                           | Designation                        |             |         |   |
|         | Business Phone Number                  |                                           | Email ID                           |             |         |   |
|         | Address                                |                                           |                                    |             |         |   |
|         |                                        |                                           | Save                               |             |         |   |

- 1. (B) **Details of the person responsible for providing requisite information of CBR:** Details of the person/ representative of CBR, who is providing all the information about CBR should be entered.
- 2. (C) Details of the department person responsible for providing confirmation on receipt of premium by CBR: Details of the person/ representative of CBR, who is providing all the information about CBR should be entered.

Screen No. 3 (a)

#### **Objective:** To examine financial strength of the CBR.

- 1. Amount of Paid-Up Capital & Free Reserves as per last audited Balance Sheet: Values in both fields should be entered in home country currency. Ensure not to enter currency name/abbreviation. Only values to be entered.
- 2. **Solvency Ratio:** Kindly enter the relevant data in percentage (%) term for last 3 years starting from the year preceding the current year.

## Screen No. 3 (b)

**Objective:** To examine financial strength of the CBR.

| Name of Currency in which re-<br>insurance business will be transacted   | INR - Indian Rupee                                      | Conversion to INR |                                   |   |
|--------------------------------------------------------------------------|---------------------------------------------------------|-------------------|-----------------------------------|---|
|                                                                          |                                                         |                   |                                   |   |
| Solvency Ratio as per home country<br>Year                               | regulator for last 3 years :<br>Begulatory Prescription |                   | Actual Solvency Margin of the CBB |   |
| Select                                                                   | ✓                                                       |                   | in girlor the opti-               |   |
| Select                                                                   | v                                                       |                   | 1                                 | - |
| -Select-                                                                 |                                                         |                   |                                   |   |
|                                                                          |                                                         |                   |                                   |   |
| Jouwed Olsimo Datio/IAD) and Com                                         | skied Datic for last 9 users 1                          |                   |                                   |   |
| Incurred Claims Ratio(ICR) and Com<br>Year                               | ibined Ratio for last 3 years :<br>Details of ICR       |                   | Details of Combined Ratio         |   |
| Incurred Claims Ratio(ICR) and Com<br>Year<br>Select                     | Ibined Ratio for last 3 years :<br>Details of ICR       |                   | Details of Combined Ratio         |   |
| Incurred Claims Ratio(ICR) and Com<br>Year<br>Select                     | blned Ratio for last 3 years :<br>Details of ICR        |                   | Details of Combined Ratio         |   |
| Incurred Claims Ratio(ICR) and Com<br>Year<br>Select<br>Select<br>Select | bined Ratio for last 3 years :<br>Details of ICR        |                   | Details of Combined Ratio         |   |
| Incurred Claims Ratio(ICR) and Com<br>Year<br>Select<br>Select<br>Select | ibined Ratio for last 3 years :<br>Details of ICR       |                   | Details of Combined Ratio         |   |

1. **Incurred Claims Ratio (ICR) & Combined Ratio for last 3 years:** Kindly enter the relevant data in percentage (%) term for last 3 years starting from the year preceding the current year.

**Objective:** To examine previous applications filed by the CBR, if any.

| New Tab          | × 🚱 - CBR Application ×                           | +                   |             | - 6   | ×          |
|------------------|---------------------------------------------------|---------------------|-------------|-------|------------|
| ← → C ▲ Not se   | cure   10.10.10.71:4441/Users/PreviousFRNDetails. | aspx                |             | ର 🕁 🛸 | <b>e</b> : |
| CBR My Dashboard | Approved FRNs                                     |                     |             | ••••  | Logout     |
|                  |                                                   |                     |             |       |            |
|                  |                                                   |                     |             |       |            |
|                  |                                                   | Application ID      | 2021/000023 |       |            |
|                  |                                                   |                     |             |       |            |
| D                | etails of previous FRN as per IRDAI portal and    | BAP Portal (if any) |             |       |            |
| Ye               | ear                                               | CBR FRN No.         | BAP FRN No. | -     |            |
| -                | Select v                                          | Select              | Select      | ~     |            |
|                  | Select 🗸                                          | Select 🗸            | Select      | ~     |            |
| -                | Select                                            | Select 🗸            | Select      | ~     |            |
|                  |                                                   |                     |             |       |            |
|                  |                                                   |                     |             |       |            |
|                  |                                                   | Save Next           |             |       |            |
| © 20             | 021 - Copyright IRDAI                             |                     |             |       |            |
|                  |                                                   |                     |             |       |            |
|                  |                                                   |                     |             |       |            |
|                  |                                                   |                     |             |       |            |
|                  |                                                   |                     |             |       |            |

|                                 | <br> | <br> |   |   |   |                                 |           |
|---------------------------------|------|------|---|---|---|---------------------------------|-----------|
| O I'm Cortana. Ask me anything. | e    | H)   | 0 | 0 | 4 | ヘ 記 d× 同 ENG 12:03 P<br>20-Jan- | PM<br>-21 |

# Screen No. 5 (a)

**Objective:** To ascertain the business relationship of CBR with Indian market.

|                                          |                             |                                 |                                                                                                    |                                            |   |  | 1 |
|------------------------------------------|-----------------------------|---------------------------------|----------------------------------------------------------------------------------------------------|--------------------------------------------|---|--|---|
|                                          |                             |                                 | Application ID                                                                                                    | 2021/000023                                |   |  |   |
| * In case of :<br>#Multiple selection in | LOBs and List of Indian Rei | nsurers, please select after pr | essing 'Ctrl' key                                                                                                    |                                            |   |  |   |
| Details of re-insurance                  | e business placed with the  | ne CBR                          | Amount (INF                                                                                                    | R in lakh) of re-insurance business placed | 1 |  |   |
| Year                                     | Facultative                 | Treaty                          | Lines of Business which the CBR p                                                                                                    | articipated (as per RI Reg. 2018)          |   |  |   |
| Select V                                 | ] [                         |                                 | Marine Hull                                                                                                    | Â                                          |   |  |   |
|                                          |                             |                                 | Marine Cargo                                                                                                    |                                            |   |  |   |
|                                          |                             |                                 | Aviation                                                                                                    | •                                          |   |  |   |
| Select 🗸                                 |                             |                                 | Fire (Other than Oil & Energy)                                                                                                    | *                                          |   |  |   |
|                                          | 4 <u>L</u>                  |                                 | Marine Hull                                                                                                    |                                            |   |  |   |
|                                          |                             |                                 | Engineering                                                                                                    |                                            |   |  |   |
|                                          |                             |                                 | Aviation                                                                                                    | · · · · · · · · · · · · · · · · · · ·      |   |  |   |
| Select V                                 |                             |                                 | Fire (Other than Oil & Energy)                                                                                                    | *                                          |   |  |   |
|                                          |                             |                                 | Marine Cargo                                                                                                    |                                            |   |  |   |
|                                          |                             |                                 | Engineering                                                                                                    | -                                          |   |  |   |
|                                          |                             |                                 | and a second second sec |                                            |   |  |   |
|                                          |                             |                                 |                                                                                                    |                                            |   |  |   |
|                                          |                             |                                 |                                                                                                    |                                            |   |  |   |
|                                          |                             |                                 |                                                                                                    |                                            |   |  |   |
| Names of Indian reinsurer                | for whom CBR is participat  | ing in re-insurance business f  | or last FY(e.g. 2019-20)                                                                                                    |                                            |   |  |   |
| Max Life Insurance Co.                   | td.                         |                                 | A                                                                                                    |                                            |   |  |   |
| ICICI Prudential Life Insu               | rance Co. Ltd,              |                                 |                                                                                                    |                                            |   |  |   |
|                                          |                             |                                 |                                                                                                    |                                            |   |  |   |

### Screen No. 5 (b)

**Objective:** To ascertain the business relationship of CBR with Indian market.

|                                                                                                    |                                                                                          | Aviation                                                                                            | 1 |  |
|----------------------------------------------------------------------------------------------------|------------------------------------------------------------------------------------------|----------------------------------------------------------------------------------------------------|---|--|
| Select 🗸                                                                                                    |                                                                                          | Fire (Other than Oil & Energy)<br>Marine Hull<br>Marine Cargo<br>Engineering<br>Aulation            |   |  |
|                                                                                                    |                                                                                          |                                                                                                    |   |  |
| Names of Indian reinsurer<br>HDFC Life Insurance Co.<br>Max Life Insurance Co. Li<br>ICICI Prudential Life Insur | for whom CBR is participating in re-insurand<br>Ltd<br>d,<br>ance Co. Ltd,               | be business for last FY(e.g. 2019-20)                                                               |   |  |
| Kotak Mahindra Lite Insur<br>Aditva Birla SunLite Insur                                                          | ance Co. Ltd.<br>ance Co. I td                                                           | · ·                                                                                                 |   |  |
| Beinsurance premium                                                                                              | n receipt confirmation from the applicant                                                | CBB :                                                                                               |   |  |
| Year                                                                                                    | The applicant CBR has provided<br>premium confirmation receipts to all<br>Indian insurer | In case of 'No', please furnish reasons for the same duly certified authorized signatory of the CBR |   |  |
| Select 🗸                                                                                                    | Select 🗸                                                                                 | Choose File No file chosen                                                                          |   |  |
| Select 🗸                                                                                                    | Select 🗸                                                                                 | Choose File No file chosen                                                                          |   |  |
| Select 🗸                                                                                                    | Select 🗸                                                                                 | Choose File No file chosen                                                                          |   |  |
|                                                                                                    |                                                                                          |                                                                                                    |   |  |
|                                                                                                    |                                                                                          |                                                                                                    |   |  |

 Re-insurance premium receipt confirmation from the applicant CBR (B) In case of 'No' please furnish reasons for the same duly certified authorized signatory of the CBR:

Kindly upload the required document certified by the "CBR" in each case of "No" (Max File size: 1 MB.)

| Objective: To examine compliance with eligibility criterial of the CBF |
|------------------------------------------------------------------------|
|------------------------------------------------------------------------|

|                                                                                                    |                                                                                                    | Application ID                                                                                                    | 2021/00002                                        | 3      |
|----------------------------------------------------------------------------------------------------|----------------------------------------------------------------------------------------------------|----------------------------------------------------------------------------------------------------|---------------------------------------------------|--------|
|                                                                                                    |                                                                                                    |                                                                                                    |                                                   |        |
| Credit Rating from inte                                                                                                  | ernational credit rating                                                                                                    | gencies                                                                                                    |                                                   |        |
| Rating Year                                                                                                    | Nam                                                                                                    | of Rating Agency<br>est                                                                                                    | Credit Rating                                     |        |
| Select                                                                                                    | AM                                                                                                    | est                                                                                                    | Select                                            | ~      |
| Select                                                                                                    |                                                                                                    | est                                                                                                    | Select                                            | ~      |
|                                                                                                    |                                                                                                    |                                                                                                    |                                                   |        |
| Whether the CBR has<br>be placed, enjoyed a o<br>rating agency? If no, ti                                                | over a period of the past<br>redit rating of at least BB<br>he credit ratings for past                                                            | ree years counting from the year preceding for which the busi<br>(with Standard & Poor) or equivalent rating of any other interr<br>ree years be submitted                                                                                                    | ness has toSelect<br>national                     | v      |
| Whether the CBR has<br>be placed, enjoyed a c<br>rating agency? If no, t<br>Whether the CBR com                          | over a period of the past<br>redit rating of at least BE<br>he credit ratings for past<br>plies with the solvency m                               | ree years counting from the year preceding for which the busi<br>(with Standard & Poor) or equivalent rating of any other interr<br>ree years be submitted<br>rgin/capital adequacy prescribed by the respective home regu                                                               | ness has toSelect<br>national                     | v<br>v |
| Whether the CBR has<br>be placed, enjoyed a c<br>rating agency? If no, t<br>Whether the CBR com<br>Whether the country o | over a period of the past<br>redit rating of at least BE<br>he credit ratings for past<br>uplies with the solvency m<br>f domicile has signed a E | ree years counting from the year preceding for which the busi<br>(with Standard & Poor) or equivalent rating of any other interr<br>ree years be submitted<br>rgin/capital adequacy prescribed by the respective home regu<br>uble Taxation Avoidance Agreement with the Government of I | ness has toSelect<br>lationalSelect<br>ndiaSelect | ▼<br>▼ |

- 1. Credit rating from international credit rating agencies: Kindly enter the relevant data for last 3 years starting from the year preceding the current year.
- 2. Ensure accurate data entry in all fields.

**Objective:** Details of Authorized signatory of the CBR.

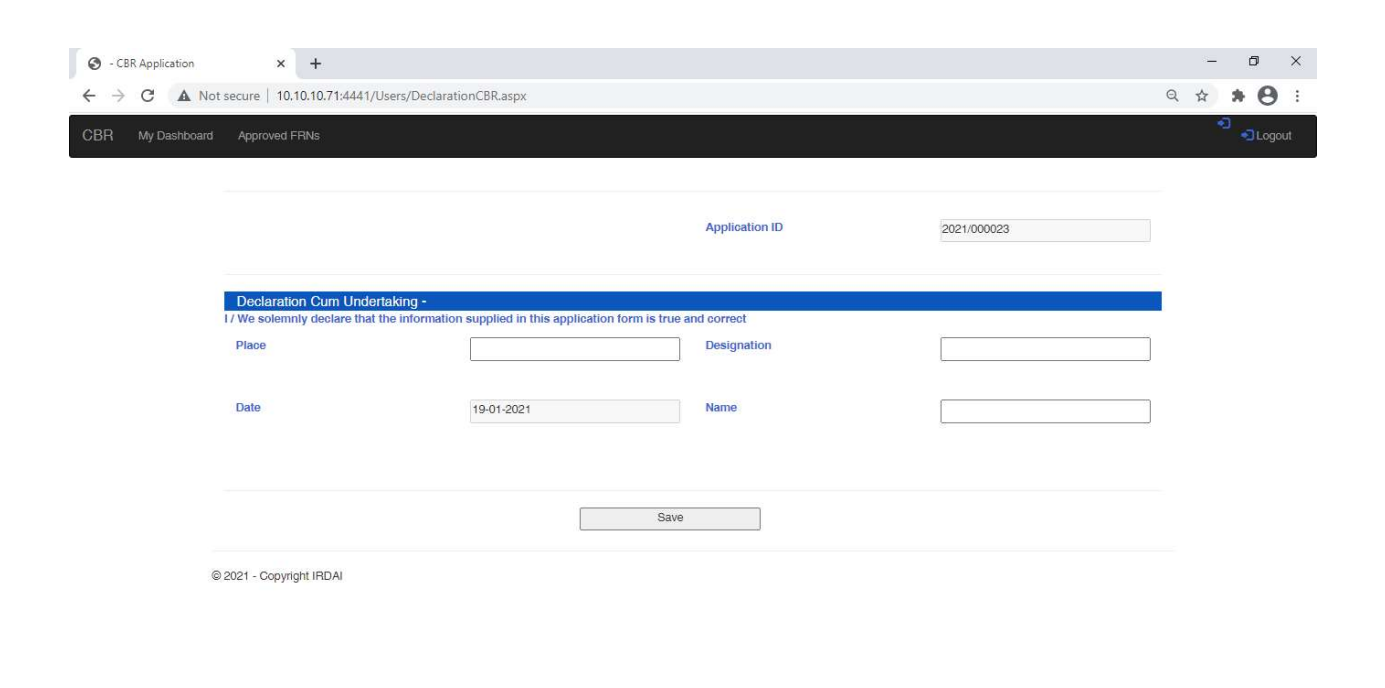

| I'm Cortage Ack me anything     | 100  | 6 | - | 0.0 | wE  |  | 5:23 PM   |
|---------------------------------|------|---|---|-----|-----|--|-----------|
| O Thi Contana. Ask me anything, | "LLP |   |   |     | ••• |  | 19-Jan-21 |

Screen No. 8 (a)

| Approved FRNs                                                                                                    |                                                                            | • Coç |
|----------------------------------------------------------------------------------------------------|----------------------------------------------------------------------------|-------|
|                                                                                                    | Application ID 2021/000023                                                 |       |
| The filing of this applicat<br>Regulations,2018                                                                                                    | ion is in compliance with Reg 5(2)(B) of the IRDAI (Re-insurance) -Select- |       |
| In case of No, the insurer                                                                                                    | has to submit clarification on the matter                                  |       |
| x       +         secure       10.10.10.71:4441/Users/NonEligible.aspx       Q: *         Approved FRNs       Application ID       2021:000023         The filing of this application is in compliance with Reg 5(2)(B) of the IRDAI (Re-insurance)<br>Regulations.2018      Select       -         In case of No, the insurer has to submit clarification on the matter |                                                                            |       |
| Select V                                                                                                    | Select Dy the Head of Reinsurance Department of the Insurer                |       |
| Select V                                                                                                    | Select Choose File No file chosen                                          |       |
| Select V                                                                                                    | -Select V Choose File No file chosen                                       |       |
|                                                                                                    |                                                                            |       |

- 1. Re-insurance premium receipt confirmation from the applicant CBR
- 2. (B) In case of 'No' please furnish reasons for the same duly certified the Head of Reinsurance Department of the Insurer:

Kindly upload the required document certified by the "Head of Reinsurance Dept. Of applicant Insurer" in each case of "No" (Max file Size : 1 MB.)

# Screen No. 8 (b)

**Objective:** Submissions to be made in case of file application for Non-Eligible CBR.

|                                                                                                    | ar ar tan na gior taopit                                                                                                    |                                                                                  |                                                                    | ~ | ~ ( |  |
|----------------------------------------------------------------------------------------------------|----------------------------------------------------------------------------------------------------|----------------------------------------------------------------------------------|--------------------------------------------------------------------|---|-----|--|
| Reinsurance premium                                                                                                    | eceipt confirmation from the applicant C                                                                                                    | BR                                                                               | 8                                                                  |   |     |  |
| Year                                                                                                    | Comments on recipt confirmation from the a                                                                                                    | pplicant CBR                                                                     | In case of 'No, please furnish reasons for the same duly certified |   |     |  |
| 2017-2018 🗸                                                                                                    | Yes                                                                                                    | ~                                                                                | Choose File No file chosen                                         |   |     |  |
| 2018 2010                                                                                                    | Non                                                                                                    |                                                                                  | Channe Ella Na Ella abanan                                         |   |     |  |
| 2018-2019                                                                                                    | Tes                                                                                                    | ~                                                                                | Choose File No lite chosen                                         |   |     |  |
| 2019-2020 🗸                                                                                                    | Yes                                                                                                    | ~                                                                                | Choose File No file chosen                                         |   |     |  |
|                                                                                                    |                                                                                                    |                                                                                  |                                                                    |   |     |  |
|                                                                                                    |                                                                                                    |                                                                                  |                                                                    |   |     |  |
|                                                                                                    |                                                                                                    |                                                                                  |                                                                    |   |     |  |
| The following are the do                                                                                                    | umentary Requirements in case of Appli                                                                                                    | cation for Non-Eligible                                                          | CBR                                                                |   |     |  |
| Specific recommnedation o<br>Reinsurance placements wi                                                                                                    | the (re)insurer justifying as to why they would be the referenced CRR even though it does not a                                                                                  | Id like to make                                                                  |                                                                    |   |     |  |
| prescribed eligibility criteria                                                                                                    | n me releteed opnieven mough it does not o                                                                                                    | comply with                                                                      |                                                                    |   |     |  |
| prescribed eligibility criteria<br>Copy of registration Certific<br>authority                                                                                          | ate issued to CBR by home country regulator                                                                                                    | ompty with<br>y/supervisory                                                      | Choose File No file chosen                                         |   |     |  |
| prescribed eligibility criteria<br>Copy of registration Certific<br>authority<br>Signed oopy of specific reo<br>make Reinsurance placeme<br>be made by the Head of Rei | the issued to CBR by home country regulator<br>mmendation of the insurer, justifying as to w<br>its with the referred CBR. Such recommenda<br>isurance Department of the Insurer | somply with<br>y/supervisory<br>thy they would like to<br>tion shall necessarily | Choose File No file chosen                                         |   |     |  |
| prescribed eligibility criteria<br>Copy of registration Certific<br>authority<br>Signed copy of specific rec<br>make Reinsurance placeme<br>be made by the Head of Rei | ate issued to CBR by home country regulator<br>mmendation of the insurer, justifying as to w<br>its with the referred CBR. Such recommenda<br>isurance Department of the Insurer | y/supervisory<br>hy they would like to<br>tion shall necessarily<br>Save         | Choose File No file chosen Choose File No file chosen Next         |   |     |  |

Screen No. 9

| My Dashboard | d Approved FRNs                                                                                                    |                                                                                                    |                                                                                                    |                                                                                                    |   | ີ <del>ຈ</del> | -0 |
|--------------|----------------------------------------------------------------------------------------------------|----------------------------------------------------------------------------------------------------|----------------------------------------------------------------------------------------------------|----------------------------------------------------------------------------------------------------|---|----------------|----|
|              |                                                                                                    |                                                                                                    | Application ID                                                                                                    | 2021/000023                                                                                                    |   |                |    |
|              | Declaration Cum Undert<br>a. 1/ We solemnly confirm tha<br>pertaining to above CBR.<br>b. We ensure strict complianc<br>filed is for CBR who comply<br>o. 1/ We undertake that and<br>the provisions of the Acts, Re<br>Place | aking by CCO of Indian (Re) Insurer-<br>at, before filing the documents with the Auth<br>be with the eligibility oriteria;<br>formation furmished is correct, in the event<br>egulations and Guidelines notified by the Au | ority, we have conducted the required due d<br>escribed by the Authority in the extant regul<br>if it is proved that any information submitted<br>uthority.<br>Designation | iligence and have scrutinized the documents<br>ations/guidelines (applicable in case if, application<br>I is wrong or incorrect I / We will be liable subject to |   |                |    |
|              | Date                                                                                                    | 19-01-2021                                                                                                    | Name                                                                                                    |                                                                                                    | ] |                |    |
|              | Date                                                                                                    | 19-01-2021                                                                                                    | Wallie                                                                                                    |                                                                                                    |   |                |    |

- 1. The user will be able to view the details of data submitted in the applicable and take printout for records.
- 2. Once application is submitted, the same will be available for IRDAI user to process the same.